## Anleitung: Krankmeldung in Lernsax über den Elternaccount

- 1. in Lernsax mit dem Elternaccount anmelden
- oben auf "Gymnasium Dresden-Klotzsche" klicken (alternativ auf "Raum wechseln", dann auf "Gymnasium Dresden-Klotzsche" unter "Schulen")
  Direktlink zum Formularbereich (Anmeldung erforderlich):
  <a href="https://www.lernsax.de/l.php?forms%7Cinfo%40gykl.lernsax.de%7C/">https://www.lernsax.de/l.php?forms%7Cinfo%40gykl.lernsax.de%7C/</a>

  Eesteltern [→ Suche Q Menü = Sachsen.de

|    | ✓ Raum wechseln                                               | 🏂 織 🖾 🖾 🛢 🖡            | (∋) 🖨 📀    |
|----|---------------------------------------------------------------|------------------------|------------|
|    | testeltern@gykl.lernsax.de                                    |                        |            |
| 3. | rechts in der Werkzeugleiste auf "Formulare"                  | Werkzeine              | ×          |
|    | es tes                                                        | teltern [→ Suche Q     | Menü 🔳     |
|    | Sachsen.de □                                                  | LernSax Die MeSax -    | Schulcloud |
|    | ✓ Raum wechseln                                               | う 端 🛛 🛛 🖬 📕            | ) 🔒 🕄      |
|    | testeltern@gykl.lernsax.de  Gymnasium Dresden-Klotzsche       | Wednesda               | 14         |
|    | A Start                                                       | GYMNASIUM<br>KLOTZSCHE |            |
|    | Status                                                        | <b>f</b> Start         |            |
|    | Benachrichtigung                                              | en Kommunizieren       |            |
|    |                                                               | A Mitgliederliste      |            |
|    | Formulare                                                     | unfragen               |            |
|    |                                                               | Organisieren           |            |
|    | Krankmeldungen KW05 (02.01.2024 13:27, Admin (A. Berkhan) (a) | Dateien                |            |
|    |                                                               | 🛒 Mitteilungen         |            |
|    |                                                               | Sprechstunden          |            |
|    |                                                               | E Formulare            |            |

4. auf Statistiksymbol neben dem Krankmeldeformular der aktuellen Kalenderwoche klicken

| An                                   | sicht    |       |              |          |
|--------------------------------------|----------|-------|--------------|----------|
| Angezeigtes Thema Nicht zugeordnet 🗸 |          |       |              |          |
|                                      |          |       |              |          |
|                                      |          |       |              |          |
|                                      | Funktion | Titel | Einsendungen | Freigabe |

## 5. das sich öffnende Popup-Fenster ausfüllen und unten auf "Eingaben speichern" drücken - fertig

| Formulare 2 🕞 🖨 🚼 🗷 🗙                                                                                                    |  |  |  |  |  |
|----------------------------------------------------------------------------------------------------|--|--|--|--|--|
| Wichtiger Hinweis: Nehmen Sie die Entschuldigung Ihrer minderjährigen Kinder bitte unbedingt vom<br>Elternaccount aus vor. Krankmeldungen vom Schüleraccount aus sind nur den volljährigen Schülerinnen und<br>Schülern erlaubt. |  |  |  |  |  |
| Vorname der Schülerin/des Schülers *                                                                                                    |  |  |  |  |  |
| Nachname der Schülerin/des Schülers *                                                                                                    |  |  |  |  |  |
| Klasse/Kurs *                                                                                                    |  |  |  |  |  |
| Name der Klassen-/Kursleitung                                                                                                    |  |  |  |  |  |
| Krankmeldung gilt ab *                                                                                                    |  |  |  |  |  |
| Krankmeldung gilt voraussichtlich bis                                                                                                    |  |  |  |  |  |
| Wer meldet die Krankmeldung? *                                                                                                    |  |  |  |  |  |
| O Mutter<br>O Vater                                                                                                    |  |  |  |  |  |
| O Schülerin/Schüler<br>O Sonstige                                                                                                    |  |  |  |  |  |
| Falls "Wer = Sonstige" hier die meldende Person der Krankmeldung benennen                                                                                                    |  |  |  |  |  |
|                                                                                                    |  |  |  |  |  |
| Eingaben speichern                                                                                                    |  |  |  |  |  |

<u>Hinweis</u>:

Die Krankmeldung ist nur über Lernsax im Internetbrowser möglich, für die Lernsax-Messenger-App ist es (zumindest bisher) noch nicht implementiert.

Sollten Sie mit dem Formular nicht zurechtkommen, können Sie Ihr Kind auch via Mail an info@gymnasium-klotzsche.de abmelden, achten Sie dort aber bitte darauf, nicht eine Mailadresse des Kindes dafür zu verwende.